## 开户流程指引

| 9:41                  | ul \$ ■           | 9:41                 | .ııl 奈 ■                  | 9:41                                                                                                    | .ul 🗢 🔳                                                        | 9:41                                                                                 | ul 🗢 🔲                                                     | 9:41                                                                                                    | .ıl ≎ ■                                              |
|-----------------------|-------------------|----------------------|---------------------------|----------------------------------------------------------------------------------------------------|----------------------------------------------------------------|--------------------------------------------------------------------------------------|------------------------------------------------------------|----------------------------------------------------------------------------------------------------|------------------------------------------------------|
| く复星                   | 国际证券开户            | くして、复星               | 国际证券开户                    | く复り                                                                                                    | 星国际证券开户                                                        | くして、复星国                                                                              | 际证券开户                                                      | く 复星                                                                                                    | <b>』国际证券开户</b>                                       |
| 选择开户证件类型              |                   | 选择开户证件类型             |                           | <b>现有香港市场账</b><br>当前区域为受限制区域                                                                                                    | <b><sup><b>'信息</b><br/><sub>1、</sub>需提供其他香港券商或银行的账户结</sup></b> | <b>现有香港市场账户信</b><br>当前区域为受限制区域,需                                                     | <b>息</b><br>提供其他香港券商或银行的账户结                                | 身份证验证                                                                                                    | ≓ 切换开户方式                                             |
| 🔇 香港/澳门居目             | 民身份证及护照(非内地)      | 🜏 香港/澳门居             | 民身份证及护照(非内地)              | 请选择开户券商                                                                                                    | >                                                              | 开户券商<br>富途证券(香港)                                                                     | >                                                          | 身份信息仅用于开户,                                                                                                    | 我们将严格保护您的个人隐私                                        |
| 🔶 中国内地居民:             | 身份证               | 🔮 中国内地居民             | 身份证                       | 请填写开户姓名                                                                                                    |                                                                | 开户姓名<br><b>金晶</b>                                                                    |                                                            | 6 N F A SE<br>3 S SNR 60 577 S<br>5 Extended 198 S SNR<br>5 SNR<br>5 | a S 居民身份证<br>seese ################################# |
| 请准备以下材料               |                   | 请准备以下材料              |                           | 请填写账户号码                                                                                                    |                                                                | 账户号码<br><b>545675866</b>                                                             |                                                            | 请上传身份证人像可                                                                                                    | 面 请上传身份证国徽面                                          |
| • 中国内地居民身份i<br>满18周岁) | 证(有效期大于6个月,且已年    | • 中国内地居民身份<br>满18周岁) | 证(有效期大于6个月,且已年            | 上传证明文件                                                                                                    |                                                                | 上传证明文件                                                                               |                                                            | 单甜甜                                                                                                    |                                                      |
| • 中国内地银行卡(仅<br>金)     | (用于身份核验,不适用于出入    | • 中                  | 域为受限制区域,需提供<br>的账户结单才可继续开 | 证明文件支持图片、PC<br>完整结单,应包含券商                                                                                                    | DF,需为6个月以内香港券商或银行的<br>轻称及账号信息。                                 | 证明文件支持图片、PDF,<br>完整结单,应包含券商名称                                                        | 需为6个月以内香港券商或银行的<br>以及账号信息。                                 | 姓名拼音<br>SHAN<br>身份证号码                                                                                                    | TIANTIAN                                             |
|                       |                   | 取消                   | 上传结单                      | 一 一 上传证明文件<br>结单示例                                                                                                    |                                                                | 1110年 1993年<br>1987日 1993年1993年<br>1987日 1993年1993年<br>1988年 日<br>1988年 日<br>1988年 日 | PDF 上传证明文件                                                 | 4211251995024929<br>住宅住址<br>深圳市宝安区新安街                                                                                                    | i道河西二坊94号                                            |
| 1                     |                   |                      |                           | XXXX證券                                                                                                    | 実設保證金賬戶日結軍<br>2023年06月30日<br>和約 、 へ 六 〇 日本的 学 出 日 期            | XXXX證券 <sup>202</sup>                                                                | 2保護金馬戶日結準<br>3年06月30日                                      | ✓ 住宅地址与通讯地址<br>签发机关                                                                                                    | 相同                                                   |
| ● 本人同意开通电子            | 子交易服务             | ● 本人同意开通电            | 子交易服务                     | 展三<br>(2) 姓名<br>(2) 姓名<br>(2) 姓<br>(2) 姓名<br>(2) 姓<br>(2) 姓<br>(2) म<br>(2) म |                                                                | 張三→②姓名<br>振戶號碼 12345678908976●                                                       | → ④ 账户号码                                                   | 深圳市公安局南山分                                                                                                    | 局                                                    |
| ✓ 本人已阅读并同意            | 意《客户协议书》          | ● 本人已阅读并同:           | 意《客户协议书》                  | ₩ <sup>™</sup> ₩₩¥ 〒#国玉松 <sup>™</sup><br>摄戸常種 美元<br>聯繫地址 香港特別行政區××後                                                                                                    | 田田市道 0000000<br>王田市道 0000000<br>第三日市道 0000000<br>第三日市道 0000000 | 14/一 Real Internation/一<br>指戶幣種 英元<br>攀繋地址 香港特別行政區xx街xx镜                             | ● 虚砂可加 100,000.00<br>■ 適合類 100,000.00<br>■ 減量勞型 100,000.00 | 证件有效期<br>2018/10/27-2028/<br>○ 长期有效                                                                                                    | 10/27 >                                              |
|                       | 下一步               |                      | 下一步                       |                                                                                                    |                                                                |                                                                                      |                                                            | 出生日期<br>1978/10/27                                                                                                    | >                                                    |
| 证券相关服                 | 服务由复星国际证券提供       | 证券相关                 | 服务由复星国际证券提供               | 上一步                                                                                                    | 下一步                                                            | 上一步                                                                                  | 下一步                                                        | <sup>出生地点</sup><br>中国内地广东省深圳                                                                                                    | lħ >                                                 |
| 选择证件所<br>相关协议,        | 所在地区,勾选<br>并点击下一步 | 大陆地区<br>外银行结<br>结单"  | [用户需要上传境<br>译,点击"上传       | 填写境外银<br>填写您的姓<br>户号码 <b>;</b>                                                                                                    | 银行账户信息即可<br>上名及境外银行账                                           | 参考                                                                                   | "上图范例"                                                     | 上一步                                                                                                    | 下一步                                                  |

填写个人身份信息,请核 对身份证号码及地址信息

户亏吗; 上传证明文件:上传银行结 单原文件/截图都可以,请记 得选择"原图"

| 9:41                             | ''II 🕹 🔲              | 9:41                         |                | ul 🗢 🔲 |
|----------------------------------|-----------------------|------------------------------|----------------|--------|
| くないを見星国际证券开た                     | 5                     | < 1                          | 夏星国际证券开户       |        |
| <b>信息验证 2</b> /5 风险披露            | 人脸验证                  | ●<br>信息验证 3/5                | 风险披露           | 人脸验证   |
| 银行卡验证 大陆银行                       | 派户                    | 职业状况                         |                |        |
| 银行卡号<br>6226 2428 8921 5312      | $\overline{\bigcirc}$ | 最高学历<br>大学                   |                | >      |
| 18412345678                      |                       | 职业状态<br>受雇                   |                | >      |
| 电子邮箱地址<br>224Y4T.@.com           |                       | <sup>公司名称</sup><br>腾讯科技(深圳)  | 有限公司           |        |
| 结单寄送方式 电子邮件                      | English               | <sup>办公室地址</sup><br>广东省深圳市深雨 | 南大道10000号腾讯大厦  |        |
|                                  | Lighon                | 信息传输、软件和                     | 和信息技术服务业       | >      |
|                                  |                       | 高管                           |                | >      |
|                                  |                       | 10年及以上                       |                | >      |
| 上一步下一                            | -步                    | 上一步                          | 下一封            | ŧ      |
| 此处填写任意大陆<br>户信息,请确保在<br>留手机号保持一致 | •<br>银行账<br>银行预       | 填写个人<br>如实填写                 | <br>职业状况信<br>即 | 息,     |

| く 复星国际证券开户                                      |                |                   |  |  |  |
|-------------------------------------------------|----------------|-------------------|--|--|--|
| ●<br>信息验证 4/5                                   | 风险披露           | 人脸验证              |  |  |  |
| 财务状况                                            |                |                   |  |  |  |
| 资金来源(多选)                                        |                |                   |  |  |  |
| ✔ 薪金/业务收入                                       | 〇 个人储          | <del>达</del><br>目 |  |  |  |
| ○ 资产继承                                          | ○ 投资收益         | <del>法</del>      |  |  |  |
| ✔ 资产转售                                          |                |                   |  |  |  |
| 全年收入(港元)<br>20万以下                               |                | >                 |  |  |  |
| 净资产(港元)<br>100万以下                               |                | >                 |  |  |  |
| 可投资金额(港元)<br>100万以下                             |                | >                 |  |  |  |
| 每年平均投资金额(港元)<br>100万以下                          |                | >                 |  |  |  |
| 住宅类别                                            |                |                   |  |  |  |
| ✔ 宿舍                                            | ○ 与家人          | 司住                |  |  |  |
| ○ 租房                                            | ○ 按揭物」         | ll∕               |  |  |  |
| ○ 自置物业(无按揭                                      | )              |                   |  |  |  |
| 上一步                                             | 于一才            | ŧ                 |  |  |  |
|                                                 |                |                   |  |  |  |
| 填写个人财等<br>和前方                                   | 务信息,           | 资金来源              |  |  |  |
| 的职业状况(                                          | 保持一致,          | 如填写               |  |  |  |
| 受雇,                                             | 世人 川 友         | 14.2.             |  |  |  |
| 请选择包含着<br>加持它王                                  | 新金/业务          | ·收入;              |  |  |  |
| >糾県与元<br>↓↓ ・ ・ ・ ・ ・ ・ ・ ・ ・ ・ ・ ・ ・ ・ ・ ・ ・ ・ | <b>ᅞ"</b> 薪仝", | 与击"下              |  |  |  |
| <u>ェ</u> , <sub>何の項</sub> -<br>一步"              | 」 雨 立 ,ど       | шЦ,               |  |  |  |

...| 🗢 🔳

9:41

| 9:41          |       |        | ul 🗢 🔳 |  |  |
|---------------|-------|--------|--------|--|--|
| 〈 复星国际证券开户    |       |        |        |  |  |
| 信息验证 5/5      | 风险    | 人脸验证   |        |  |  |
| 投资经验          |       |        |        |  |  |
| 股票投资经验        |       |        |        |  |  |
| 1年以下          | 1-5年  | 6-10年  | 10年以上  |  |  |
| 金银投资经验        |       |        |        |  |  |
| 1年以下          | 1-5年  | 6-10年  | 10年以上  |  |  |
| 外汇及商品投资       | 经验    |        |        |  |  |
| 1年以下          | 1-5年  | 6-10年  | 10年以上  |  |  |
| A股投资经验        |       |        |        |  |  |
| 1年以下          | 1-5年  | 6-10年  | 10年以上  |  |  |
| 基金投资经验        |       |        |        |  |  |
| 1年以下          | 15年   | 6-10年  | 10年以上  |  |  |
| 投资目的(多说       | ŧ)    |        |        |  |  |
| ❷ 保本          |       | ○ 资产增值 |        |  |  |
| ○ 股息回报        |       | ○ 对冲   |        |  |  |
| ○ 套利          |       | ○ 投机   |        |  |  |
| 衍生品买卖 ①       |       |        |        |  |  |
| ○ 我有意进行衍生品买卖  |       |        |        |  |  |
| ✓ 我无意进行       | 衍生品买卖 |        |        |  |  |
|               |       |        |        |  |  |
| 上一步           |       | 下一步    |        |  |  |
|               |       |        |        |  |  |
|               |       |        |        |  |  |
| 填写个人投资经验和衍生品买 |       |        |        |  |  |
| 卖,并点击"下一步"    |       |        |        |  |  |

| 9:41                                 |             | .ıl 🗢 🔳   |  |  |  |
|--------------------------------------|-------------|-----------|--|--|--|
| <                                    | 复星国际证券开户    |           |  |  |  |
| 信息验证                                 | 风险披露 1/5    | 人脸认证      |  |  |  |
| 选择账户                                 |             |           |  |  |  |
| 证券账户类型                               | <b>U</b> () |           |  |  |  |
| 保证金账                                 | 户 现金账户      |           |  |  |  |
| 使用本人自有到                              | 资金进行交易。     |           |  |  |  |
| 自动换汇 🛈                               |             |           |  |  |  |
| 自动换汇                                 |             |           |  |  |  |
| 理财账户                                 |             |           |  |  |  |
| 理财账户                                 |             |           |  |  |  |
| 市场类型                                 |             |           |  |  |  |
| <b>● ● ● ● ● ● ● ● ● ● ● ● ● ● ●</b> | 🌒 美股 🧭      | 沪深港通<br>• |  |  |  |
|                                      |             |           |  |  |  |
| 上一步                                  | -           | 一步        |  |  |  |
|                                      |             | -         |  |  |  |
|                                      |             |           |  |  |  |

填写账户信息; 现金账户仅可用自有资金 保证金账户=现金账户+融资功能

9:41 al 📚 💻

く 复星国际证券开户

信息验证 风险披露 2/5 人脸验证

## 身份披露

- 本人为本账户的最终实益拥有人。
- 本人或本账号的最终实益拥有人非根据香港《证券 及期货条例》登记的持牌法团或注册机构之持牌代 表或雇员。
- 本人或本人的"有关联人士"(包括有关本人的未成 年子女的账户及有关本人拥有实益权益的账户)于 复星恒利证券有限公司并没有操作/持有其他账 户。
- ◆ 木人及/成本人約配偶、合伙人、子女、父母感近 条并不是现け/趋至于政府或国际组织被置予任何 重要公职、例如国家或成所元首、高级政治家/高 级政府官员、高级行政人员或上述人上的家人或有 密切连络人士(定义详见《打击法钱及附份子资 金筹集(金融机构)条例))
- ◆ 本人不是美国居民、公民或未持有美国永久居民身份证(绿卡)。
- 本人或与本人的配偶未有共同控制任何复星国际证券有限公司的公司保证金客户35%或以上之投票权。
- ◆ 本人不代表另一复星国际证券有限公司的保证金账 户行事。
- 本人不是复星国际证券有限公司任何其他保证金账户的实益拥有人,或不会从复星国际证券有限公司 任何其他保证金账户的交易中取得商业或经济利益 或承担商业或经济风险。
- ◇ 本人没有向复星国际证券有限公司的另一保证金客 户提供担保或收取担保。
- ◇ 本人并没有与复星国际证券有限公司的另一保证金 客户由同一担保人担保财务负债。

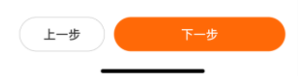

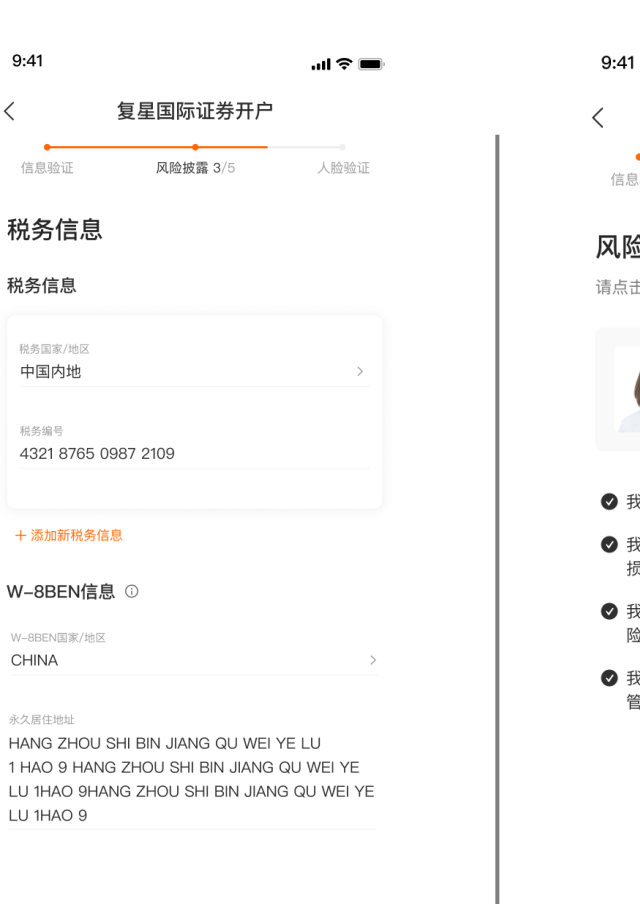

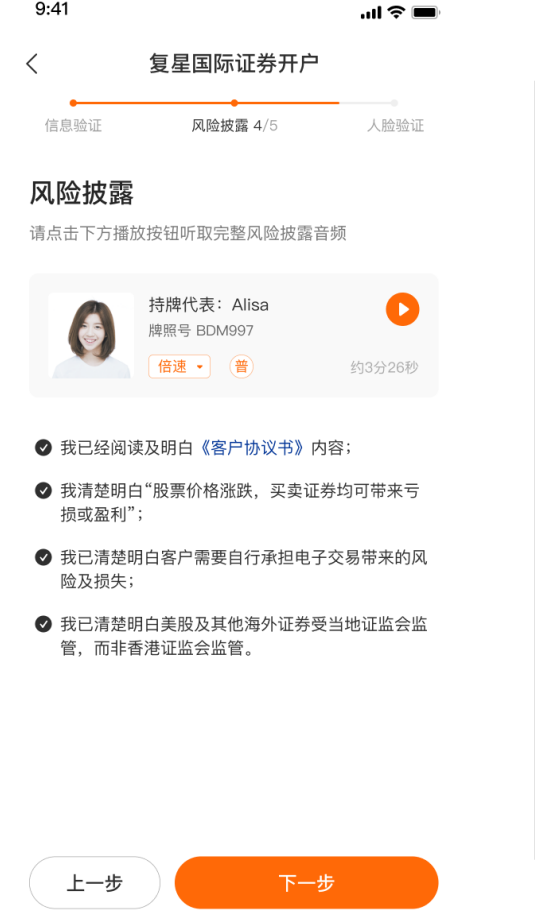

9:41

## 复星国际证券开户

...| 🌫 🔳

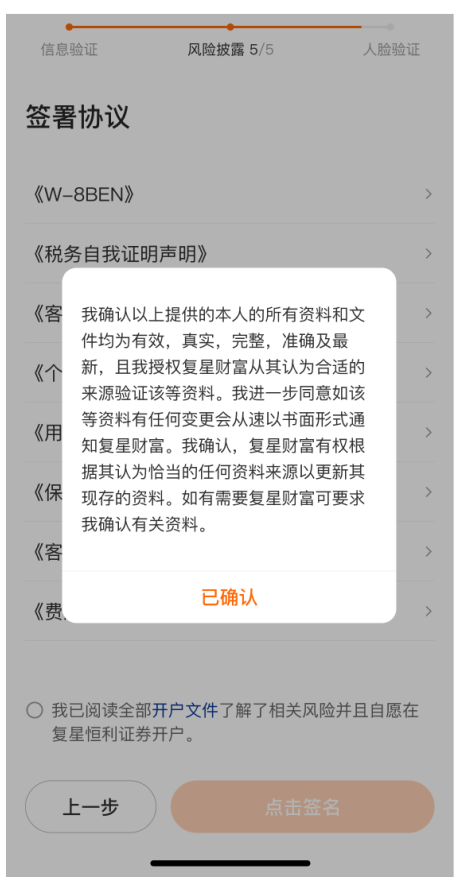

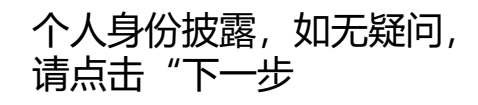

## 个人税务信息填写,大陆 用户税务编号为身份证号

上一步

风险披露说明,请记得勾选所 有选项,可以倍速播放

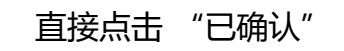

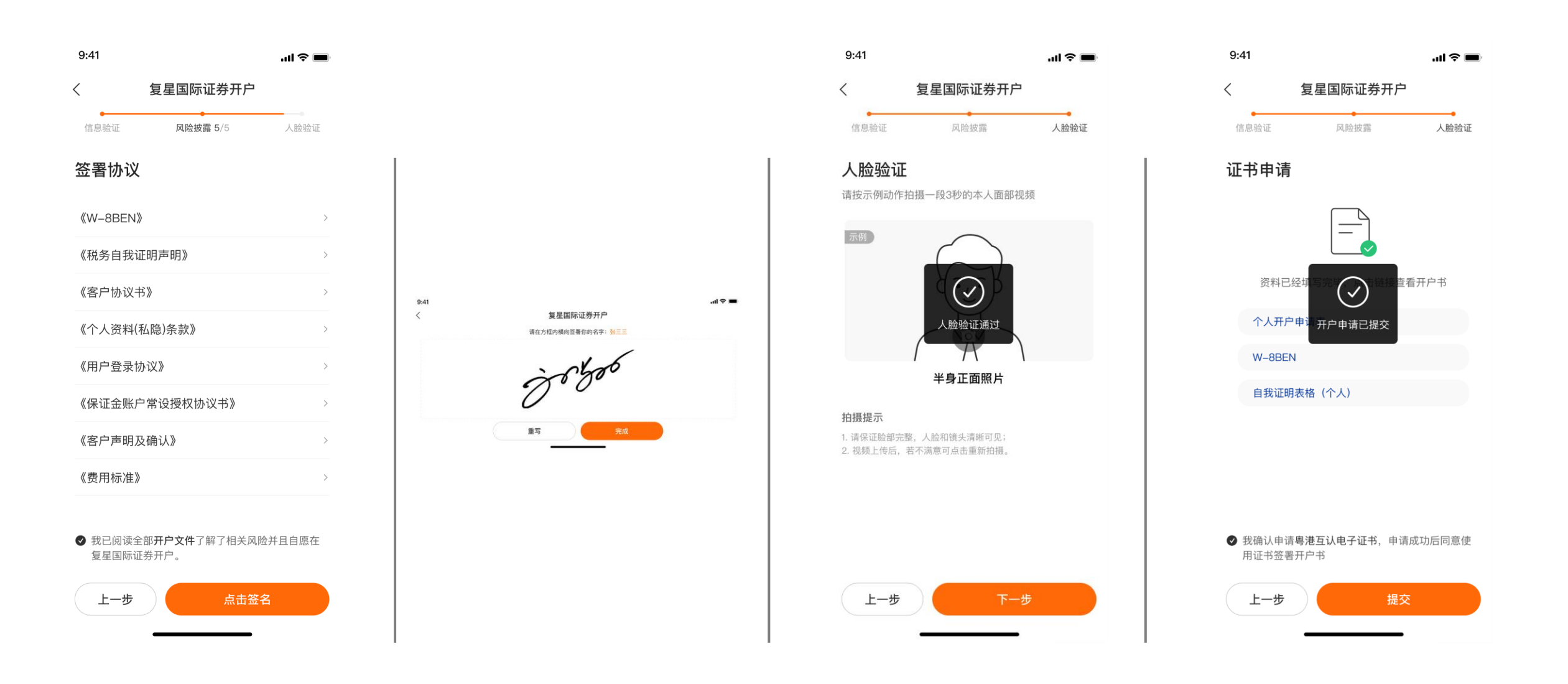

点击"点击签名"

提交个人签名; 此签名非常重要,建议用正楷签署 或者自己非常熟悉的签名

开户需上传本人视频, 2-3 秒 即可, 请一定为半身正面, 点 击下一步

所有资料均已完成填写, 点击"提交